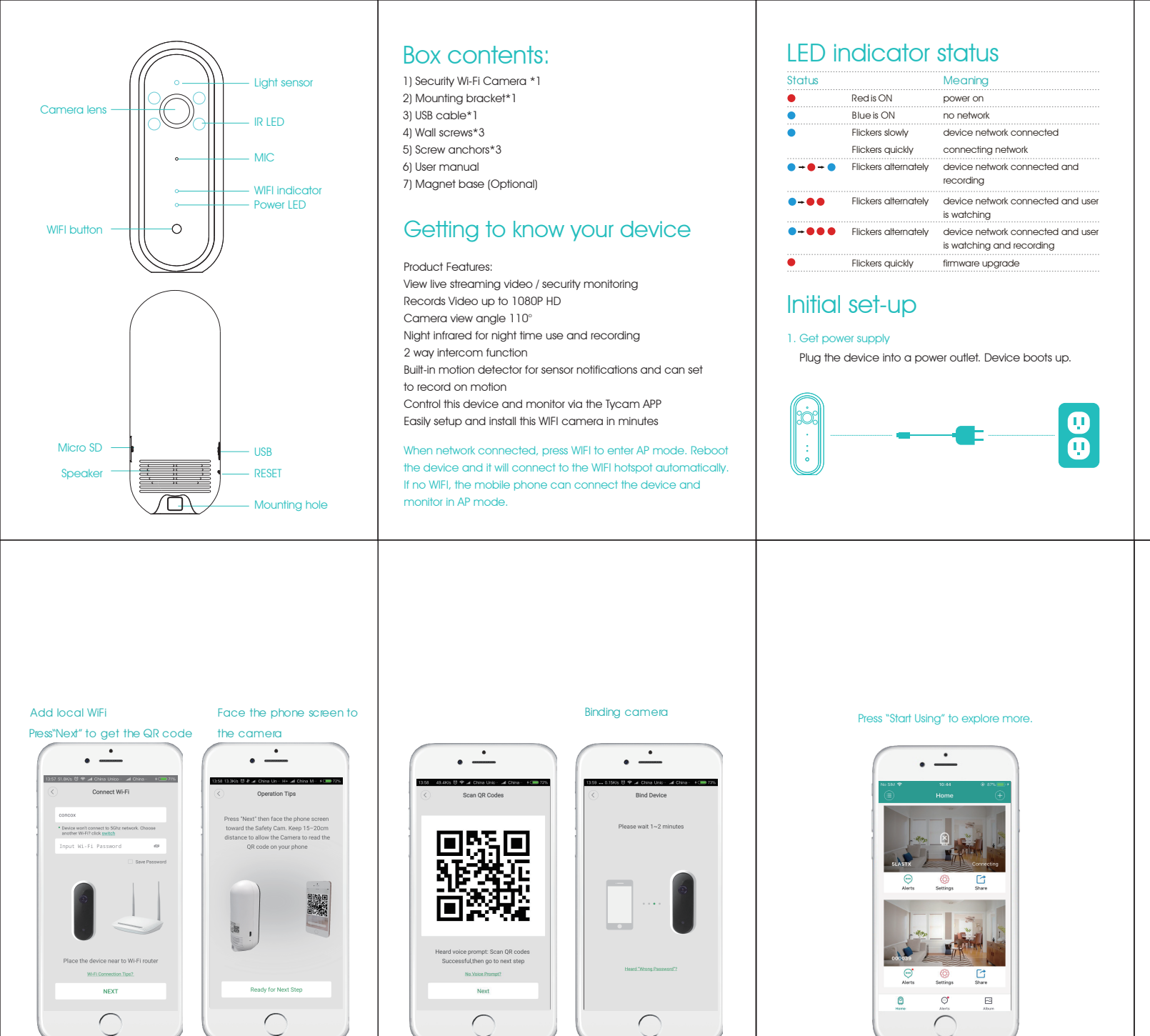

## 2. Install APP

### Search Tycam directly from the App Store or Google Play. Open the APP on your Android or iOS device.

to login.

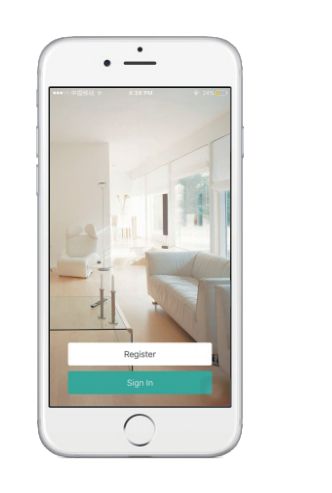

# Installation

Put the device on a flat surface with the magnetic base (optional) or install it on the wall or the ceiling

## Notice:

a) Before installation, please make sure the device is close to the power socket. b) Before secure the pin and the screw, please drill holes on flat and solid surface.

### Wall mount installation

Remove the pin from wall mount

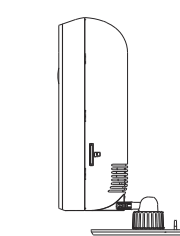

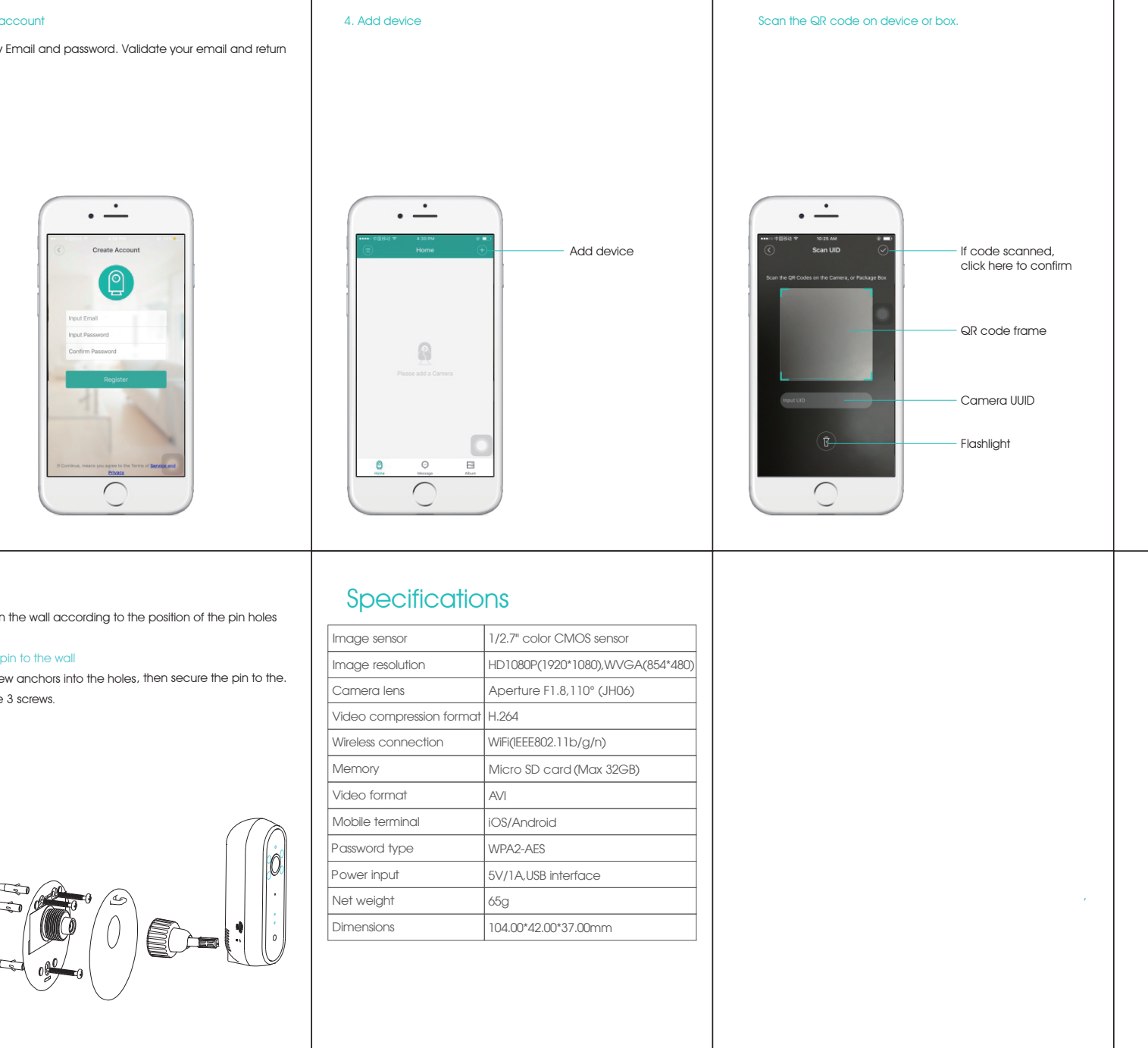

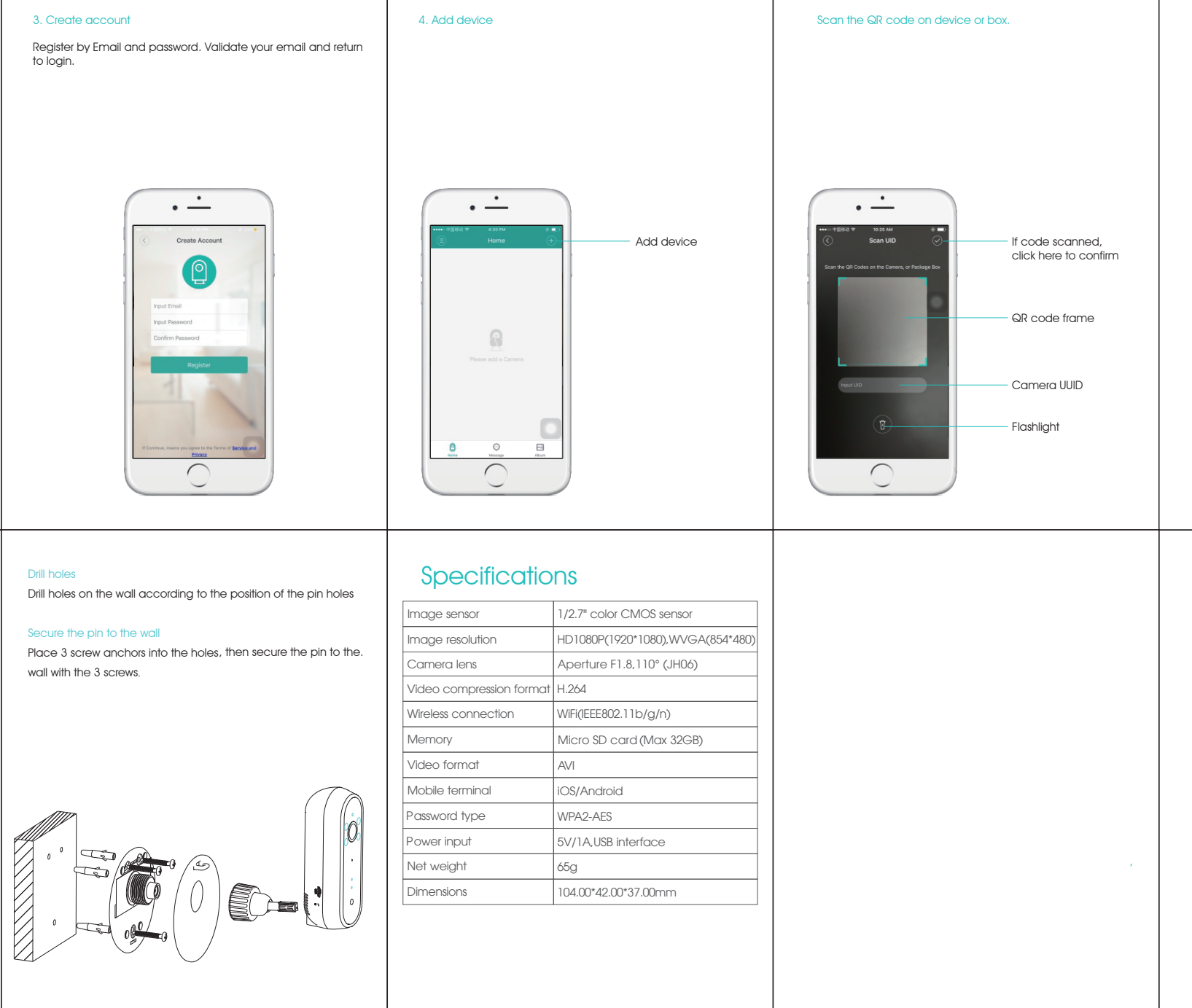

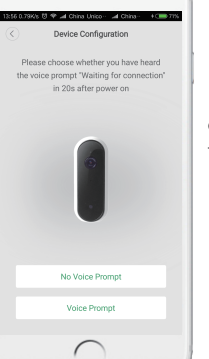

-

.

• —

Click "Voice prompt" and follow the APP hints to move forward.

# User Manual Wi-Fi Security Camera

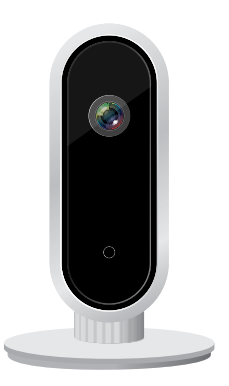

Welcome home This guide will assist you to get a quick start and to learn the operation of the device effectively.